## How to View the Compliance Status of your Direct Reports

To get to the learning center, go to: https://uc.sumtotal.host/Core/dash/home?domain=4

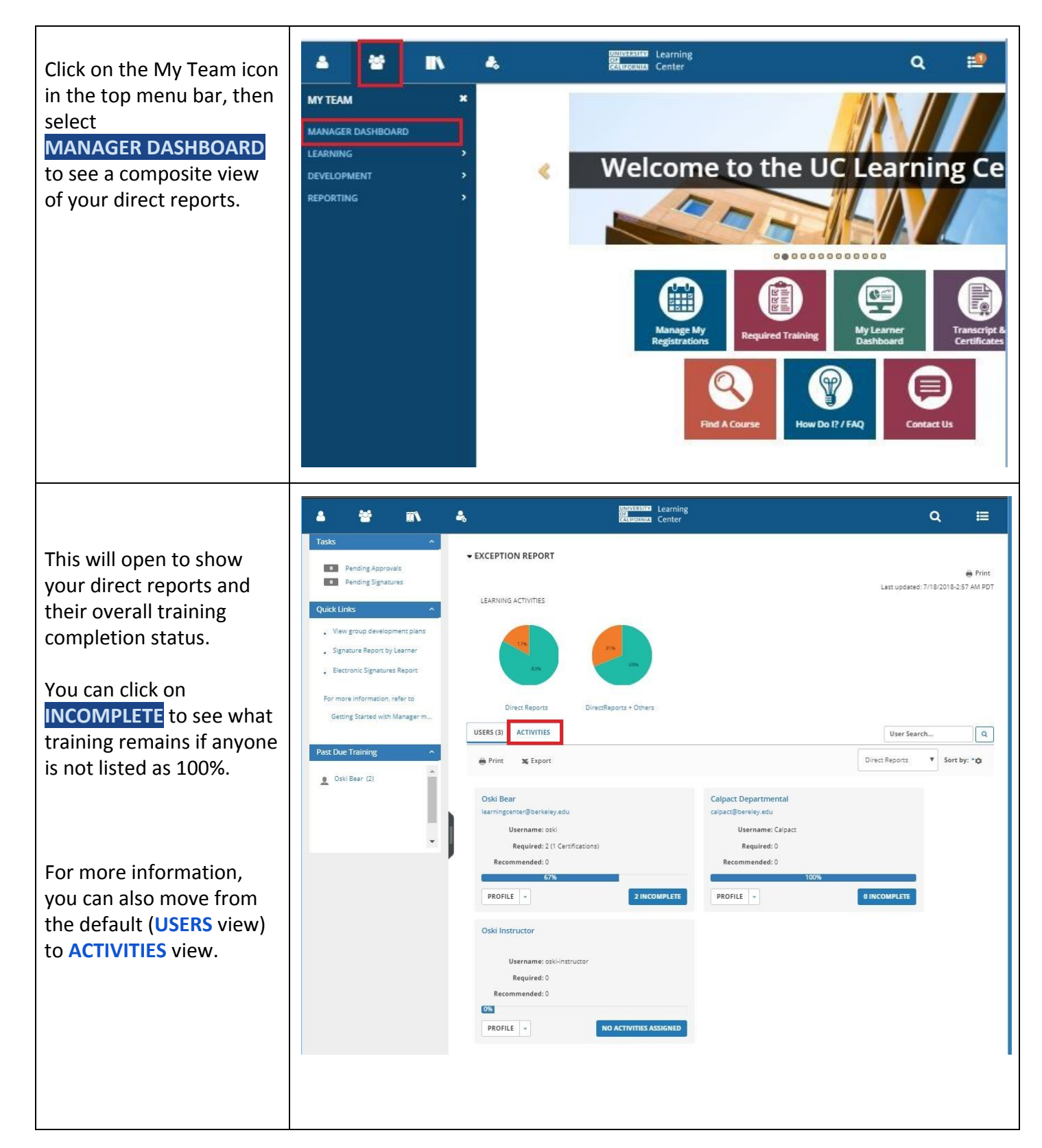

| Once in <b>ACTIVITIES</b> view,                                                                                                    | Button                                                                                                    |                                                                                                    |                   |                                                                                                    |                                    |                                                                                                    |  |
|----------------------------------------------------------------------------------------------------|----------------------------------------------------------------------------------------------------|----------------------------------------------------------------------------------------------------|-------------------|----------------------------------------------------------------------------------------------------|------------------------------------|----------------------------------------------------------------------------------------------------|--|
| you should focus on the 3                                                                                                    | ▲ ₩ III\                                                                                                    | 4.                                                                                                    |                   | Learning<br>Center                                                                                                    |                                    | ର ≣                                                                                                    |  |
| <ul> <li>compliance workshops:</li> <li>General Compliance<br/>Briefing: UC Ethical<br/>Values and Conduct</li> <li>UC Cyber Security<br/>Awareness Training</li> <li>UC Sexual Violence<br/>and Sexual<br/>Harassment<br/>Prevention Training</li> <li>Again, if you see 100% -<br/>your direct reports are in</li> </ul> | Tosts       •         •       Pending Signatures         •       Pending Signatures         •       Rending Signatures         •       Rending Signatures         •       Rending Signatures         •       Rending Signatures         •       Rending Signatures         •       Rending Signatures         •       Rending Signatures         •       Rending Signatures         •       Rending Signatures         •       Rending Signatures         •       Rending Signatures         •       Rending Signatures         •       Outs Beser (2) | EXCEPTION REPORT      LEARINING ACTIVITIES      Direct Reports      Direct Reports      Direct Report | Reports + Others  | Recommended: 0  Source Second Second | Forure Scoure Scoure Scoure Course | Course StatTeBECOLD  Course StatTeBECOL  Course StatTeBECOL  COUR |  |
| compliance.                                                                                                    |                                                                                                    | Required: 1<br>Recommended: 0                                                                                                    | 60                | DC Cyber Security Awareness<br>Training - Refresher<br>Required: 0<br>Recommended: 0                                                                                                    | Required: 0<br>Recommended: 0      | erece and sexual                                                                                                    |  |
| If a topic has < 100% -<br>click on the <mark>USER</mark> button.                                                                                                    |                                                                                                    | <b>6</b> 2                                                                                                    | 1 USERS           | 100% 0 USE                                                                                                    | RS                                 | 0 USERS                                                                                                    |  |
|                                                                                                    |                                                                                                    |                                                                                                    |                   |                                                                                                    |                                    |                                                                                                    |  |
| The DETAILED EXCEPTION<br>Report will show you the<br>names of those who still<br>need to complete<br>training.                                                                                                    | Learning Q ₩                                                                                                    |                                                                                                    |                   |                                                                                                    |                                    |                                                                                                    |  |
|                                                                                                    | DETAILED EXCEPTION REPORT BY ACTIVITY General Compliance Briefing: University of California Ethical Values and Conduct Overall progress                                                                                                    |                                                                                                    |                   |                                                                                                    |                                    |                                                                                                    |  |
|                                                                                                    |                                                                                                    |                                                                                                    |                   |                                                                                                    | Last Processed: We                 | dnesday, July 18, 2018 2:57:28 AM PDT                                                                                                    |  |
|                                                                                                    |                                                                                                    |                                                                                                    |                   |                                                                                                    |                                    | Displaying 1 of 1 Records                                                                                                    |  |
|                                                                                                    | Name +                                                                                                    | Username ¢                                                                                                    | Assignment Type 🗧 | Assignment Date 👳                                                                                                    | Due date ≑                         | Progress                                                                                                    |  |
|                                                                                                    | Soski Bear                                                                                                    | oski                                                                                                    | Required          | 4/2/2018                                                                                                    | 5/16/2018                          | 0%                                                                                                    |  |
|                                                                                                    |                                                                                                    |                                                                                                    |                   |                                                                                                    |                                    | REGISTER OTHERS CLOSE                                                                                                    |  |
|                                                                                                    |                                                                                                    |                                                                                                    |                   |                                                                                                    |                                    | REGISTER OTHERS CLOS                                                                                                    |  |

Note: It's been brought to our attention there are some "Ghost" instances of outdated training requirements appearing for some people. We hope these will disappear when the system is updated over the weekend (July 21-22). If the upgrade does not resolve the matter, please know it is our intention to clear these out as soon as we can thereafter.